# Ersteinstieg VR SecureGO plus

#### 1. Sie erhalten Post

Nachdem Sie die Freischaltung für das Online Banking beantragt haben, erhalten Sie Ihre persönlichen Zugangsdaten per Post. Zu Ihrer Sicherheit werden die Zugangsdaten zeitlich verzögert in Einzelbriefen versendet. In der Regel werden die Briefe innerhalb von 2-4 Tagen zugestellt.

Warten Sie mit der Einrichtung bis Ihnen alle drei Briefe bzw. Unterlagen vorliegen!

- VR-NetKey
- Start-PIN für die Anmeldung im Online Banking
- Aktivierungscode für die TAN-App VR SecureGo plus

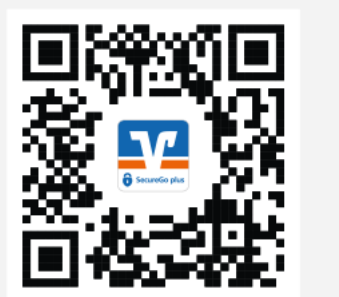

#### 2. Download der TAN-App VR SecureGo plus

Bitte nehmen Sie Ihr Smartphone zur Hand und laden Sie sich die VR SecureGo plus App im AppStore für alle Apple-Geräte oder im Playstore für alle Android-Geräte herunter oder scannen Sie den hier abgebildeten QR-Code. Mit dieser App werden TANs erstellt, die Sie für verschiedene Aktionen im Online-Banking, zum Beispiel zur Bestätigung von Überweisungen und Daueraufträgen benötigen. Dadurch wird die Sicherheit des OnlineBankings enorm erhöht!

### 3. Ersteinrichtung der TAN-App VR SecureGO plus

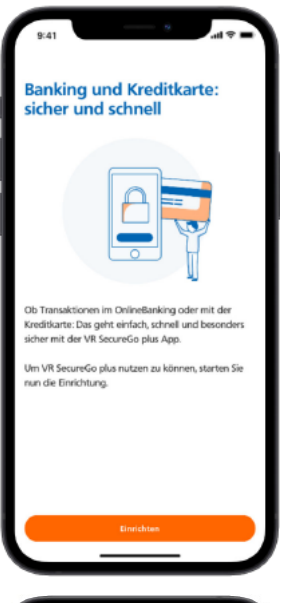

Beim ersten Start der App erscheint das Willkommensfenster. Tippen Sie hier auf den Button "Einrichten".

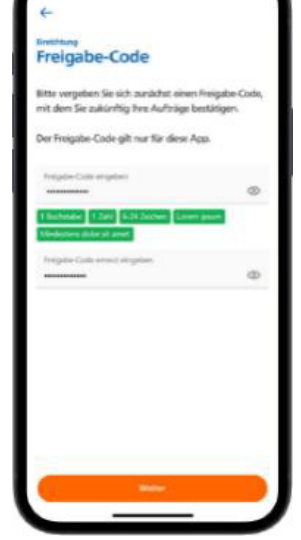

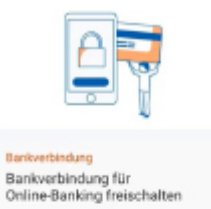

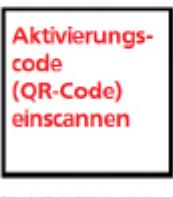

Vergeben Sie sich nun für die App einen Freigabe-Code mit einer Mindestlänge von 8 Zeichen, einem Groß- und einem Kleinbuchstaben sowie einer Ziffer. Optional können Sie einstellen, dass Sie sich zukünftig mit Touch oder Face ID anmelden möchten. Tippen Sie anschließend auf "Weiter".

**Volksbank** 

**Beckum-Lippstadt** regional. gemeinsam. stark.

> Sie werden gefragt, anonymisierte Daten zu Diagnosezwecken zu teilen. Das Teilen dieser Daten ist optional, Sie können den Punkt "Diagnosedaten anonymisiert teilen" auch aushaken und anschließend auf "Weiter" tippen.

Wählen Sie nun den Punkt "Bank-

verbindung - Bankverbindung für

Online-Banking freischalten" und

Wenn Sie anschließend die Anzeige von Push-Benachrichtigungen erlauben, werden Sie automatisch informiert, sobald neue Nachrichten vorliegen.

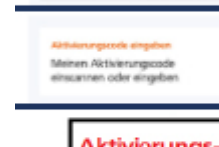

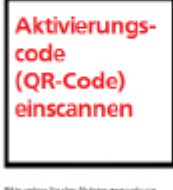

anschließend "Aktivierungscode eingeben" aus. Die App fordert Sie nun auf, den Zugriff auf Ihre Kamera zu erlauben.

Scannen Sie nun den Aktivierungscode (QR-Code), den Sie mit unserem dritten Schreiben erhalten haben, ein. Alternativ können Sie den Aktivierungscode manuell erfassen.

Herzlichen Glückwunsch! Sie haben sich erfolgreich für die Nutzung von VR SecureGO plus freigeschaltet.

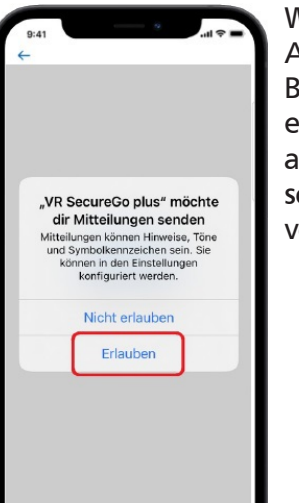

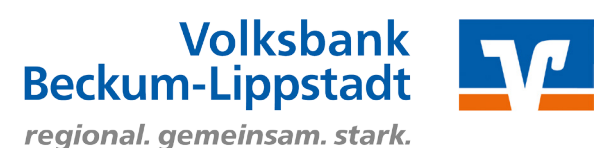

## 4. Login OnlineBanking

Rufen Sie zunächst unsere Internetseite www.voba-bl.de auf und rufen Sie oben rechts den Punkt "Login Online-Banking" auf. Über die nachfolgenden Login-Möglichkeiten gelangen Sie zum OnlineBanking.

| Volks<br>Becku<br>region                                                                                                    | sbank<br>um-Lippstadt eG<br>al. gemeinsam. stark. | Q Suche 🥜 Ko                                                                                                    | ontakt <ul> <li>シ Login OnlineBanking</li> </ul>                                                       |
|----------------------------------------------------------------------------------------------------|---------------------------------------------------|----------------------------------------------------------------------------------------------------|----------------------------------------------------------------------------------------------------|
| Onlinekunden                                                                                                    | Privatkunden Firmenkunden Priva                   | te Banking Immobilienkunden Ihre                                                                                                    | e Volksbank Nachhaltigkeit                                                                             |
| OnlineBanking                                                                                                    | Apps Online-Services KundenDialogC                | X                                                                                                    | ) Online-Umfrage                                                                                       |
|                                                                                                    | loo                                               | in OnlineBanking                                                                                                    |                                                                                                    |
|                                                                                                    |                                                   | ,                                                                                                    |                                                                                                    |
|                                                                                                    |                                                   | ogin OnlineBanking                                                                                                    | e@sy                                                                                                   |
|                                                                                                    | i F                                               | AQs zum OnlineBanking                                                                                                    | Credit                                                                                                 |
| Anmeldung in                                                                                                    | n OnlineBanking:                                  |                                                                                                    |                                                                                                    |
| , anneidding n                                                                                                    | n on intebanking.                                 | Anmelden                                                                                                    |                                                                                                    |
| Melden Sie sich mit Ihrem "VR-NetKey" und<br>Ihrer "PIN" im OnlineBanking an.<br>Beides haben Sie getrennt per Post erhalten. |                                                   | VR-NetKey oder Alias                                                                                                    |                                                                                                    |
|                                                                                                    |                                                   | PIN<br>                                                                                                    |                                                                                                    |
|                                                                                                    |                                                   | Die VR Bank Hohenneuffen-Teck eG wird Sie zu keinem Zeitpunkt per E-M<br>werden Sie niemals auffordern eine Testüberweisung bzw. eine Sicherheits | ail, Telefon oder Internet dazu auffordern, Ihre Zugangsdaten anzugeben. Wir<br>prüfung durchzuführen. |
|                                                                                                    |                                                   | Abbrechen                                                                                                    | Annelden                                                                                               |
|                                                                                                    |                                                   |                                                                                                    |                                                                                                    |
| Erst-PIN Änderung durchführen:                                                                                                |                                                   | PIN-Änderung                                                                                                    |                                                                                                    |
| Auf der folge                                                                                                    | nden Seite erhalten Sie die                       | 5                                                                                                    |                                                                                                    |
| Aufforderung zur Erst-PIN-Änderung.                                                                                           |                                                   | Aus Sicherheitsgründen ist es erforderlich, Ihre aktuelle PIN zu ändern.                                                                          |                                                                                                    |
| Geben Sie in das Feld "Aktuelle PIN" die                                                                                      |                                                   | 0/20<br>Aktuelle PIN                                                                                                    | Regeln für die neue PIN:<br>Mind 8 max 20 Stellen                                                      |
| Erst-PIN ein, die Sie per Brief von uns                                                                                       |                                                   | 0/20                                                                                                    | Die PIN muss entweder rein numerisch sein oder<br>mindestens einen Großbuchstaben und eine Ziffer      |
| erhalten haben.                                                                                                    |                                                   | Gewünschte neue PIN                                                                                                    | enthalten.<br>Verwenden Sie keine leicht zu erzatende PIN wie zum                                      |
| Im Feld "Gewunschte neue PIN" konnen                                                                                          |                                                   | 0/20                                                                                                    | Beispiel Zahlenfolgen oder zu einfache Zahlen- und<br>Zeichenkombinationen                             |
| wählen                                                                                                    |                                                   | Wiederholung neue PIN                                                                                                    | Erlaubter Zeichenstz:<br>Buchstaben (az und A-Z, incl. Umlaute und ß)                                  |
| Bestätigen Sie                                                                                                    | hre PIN durch erneute                             |                                                                                                    | Ziffern (0-9)<br>Das Sonderzeichen @!%&/=?*+;                                                          |
| Eingabe im Fe                                                                                                    | ld "Wiederholung neue PIN".                       |                                                                                                    |                                                                                                    |
| Klicken Sie nun auf "Eingabe prüfen".                                                                                         |                                                   |                                                                                                    |                                                                                                    |
|                                                                                                    | <u> </u>                                          | Eingabe löschen                                                                                                    |                                                                                                    |
| Freigabe der E                                                                                                    | Erst-PIN-Änderung:                                | <sup>PIN-Änderung</sup><br>← Übernrüfen                                                                                                    |                                                                                                    |
| Die TAN zur F                                                                                                    | reigabe der PIN-Änderung                          | ener prototi                                                                                                    |                                                                                                    |
| erhalten Sie in Ihre TAN-App VR SecureGo                                                                                      |                                                   | Ihre Eingabe                                                                                                    | Sicherheitsabfrage                                                                                     |
| plus. Tragen S                                                                                                    | ie diese in das TAN-Feld ein                      | Alctuelle PB4                                                                                                    | Bitte unbedingt Auftrags-Daten abgleichen 🚯                                                            |
| und bestätigen die Eingabe mit "Weiter".                                                                                      |                                                   |                                                                                                    | Sicherheitsverfahren<br>SecureGo plus V                                                                |
|                                                                                                    |                                                   |                                                                                                    |                                                                                                    |
| Nach der erfolgreichen Erst-PIN-Änderung                                                                                      |                                                   | Wiederholung neue PIN                                                                                                    | Die SecureGo-TAN wurde an "Apple<br>iPhone13,3" um 09:23:11 Uhr bereitgestellt.                        |
| müssen Sie sich aus Sicherheitsgründen                                                                                        |                                                   |                                                                                                    | TAN                                                                                                    |
| erneut anmelden. Klicken Sie hierzu auf                                                                                       |                                                   |                                                                                                    | TAN erforderlich.                                                                                      |
| "Erneut anme                                                                                                    | lden".                                            |                                                                                                    |                                                                                                    |

Sie haben die Erstregistrierung durchgeführt. Sie befinden sich nun in Ihrer Kontoübersicht. Hier sehen Sie alle bereits freigeschalteten Konten. Fehlt Ihnen ein Konto oder benötigen Sie Unterstützung? Dann melden Sie sich bei uns, wir helfen Ihnen gerne weiter.